# 臺北市政府教育局 程式寫作學習管理平台-Scratch 3 教師使用手冊

版本: 6.1

## 智新資通股份有限公司謹製

| 目錄 |  |
|----|--|
|----|--|

| 壹 | 、首頁功能        |            | 4  |
|---|--------------|------------|----|
| 覔 | 、登入功能        |            | 5  |
|   | 一、 登入        |            | 5  |
| 參 | 、教師功能        |            | 6  |
|   | - · Scratch  | 3專案製作      | 7  |
|   | 二、分享專案       |            | 9  |
|   | 三、精選作品       |            | 10 |
|   | 四、我的班級       | 功能         | 11 |
|   | (-)          | 查看我的班級     | 11 |
|   | (ニ)          | 查看班級學生名單   | 11 |
|   | (三)          | 自行新增班級     | 12 |
|   | (四)          | 查看自訂班級學生   | 14 |
|   | 五、學生作業       | 功能         | 15 |
|   | (-)          | 查看學生作業     | 15 |
|   | ( <b>二</b> ) | 新增學生作業     | 16 |
|   | (三)          | 派發班級作業     | 17 |
|   | (四)          | 查看學生繳交作業清單 | 18 |
|   | (五)          | 作業批改功能     | 19 |
|   | (六)          | 作業成績下載功能   | 20 |
|   | (+)          | 封存功能       | 21 |
|   | (入)          | 取消封存功能     | 22 |
|   | (九)          | 帳號管理       | 23 |
|   | (+)          | 公開專案審核     | 24 |

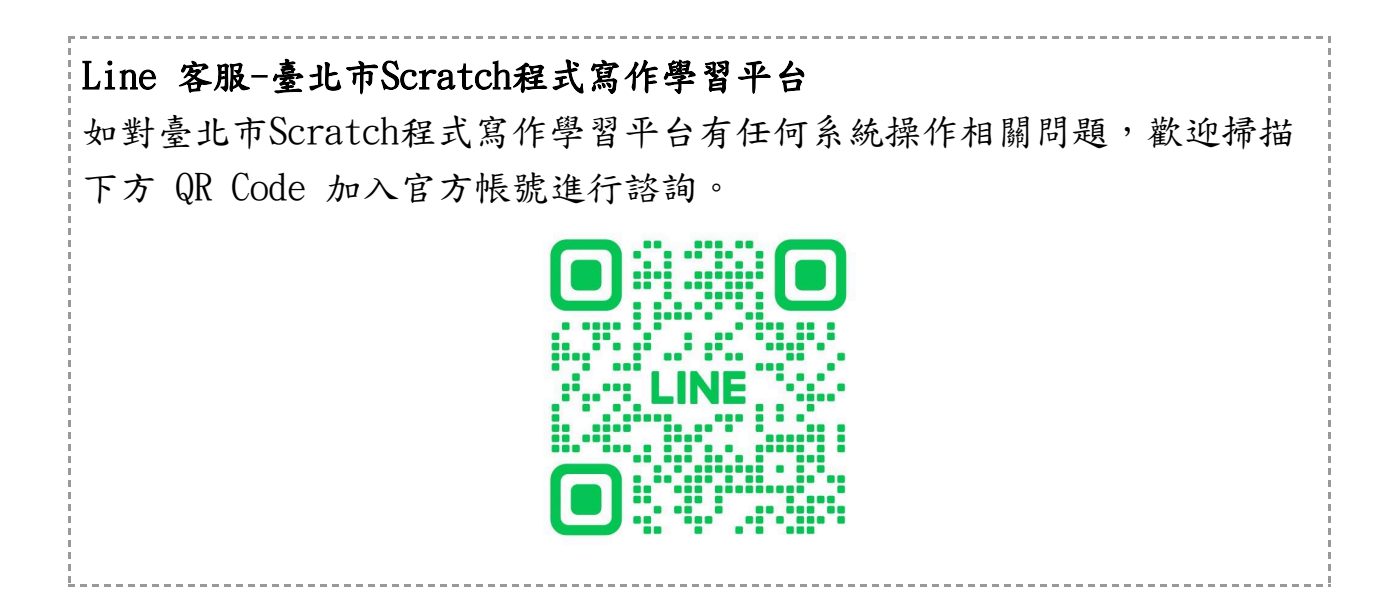

## 壹、首頁功能

教師可輸入網址「<u>https://techpro.tp.edu.tw/</u>」至臺北市科技教育網, 點擊「Scratch 3」,即可進入臺北市程式寫作學習管理平臺Scratch 3。

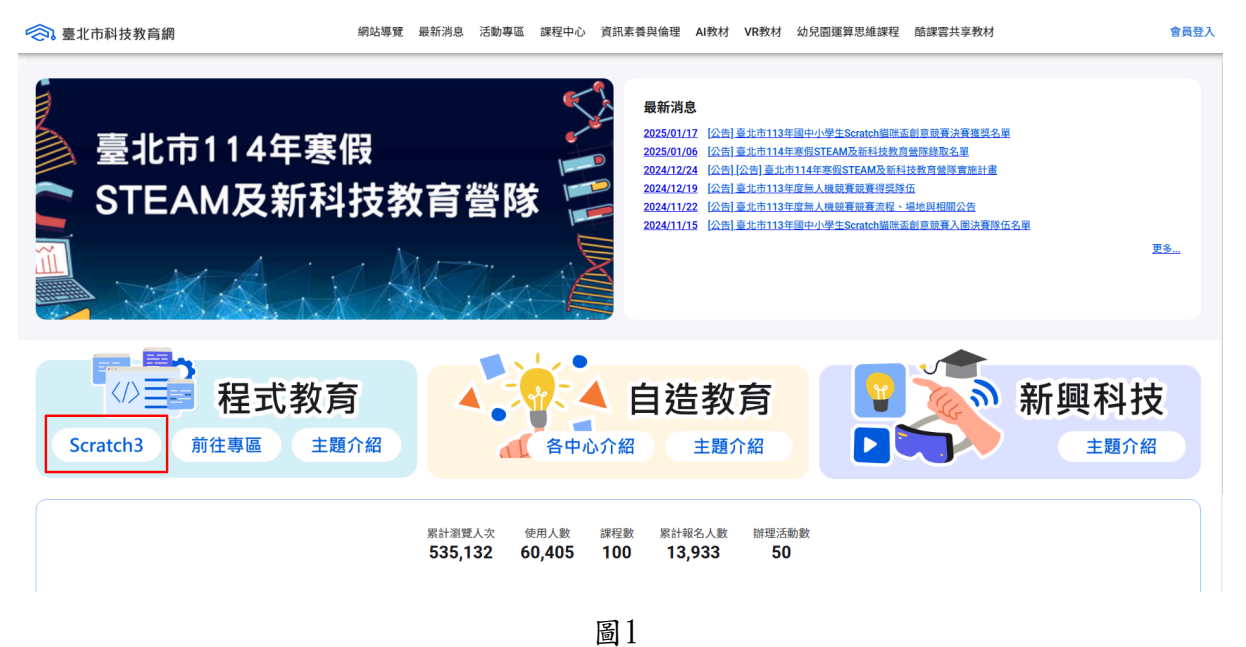

臺北市程式寫作學習管理平臺Scratch 3網址為「

<u>https://scratch.tp.edu.tw</u>」,首頁如圖2。

首頁提供「登入、精選作品以及最受歡迎」功能,以格狀顯示公開作品, 點入作品並登入後,即可觀看此作品。

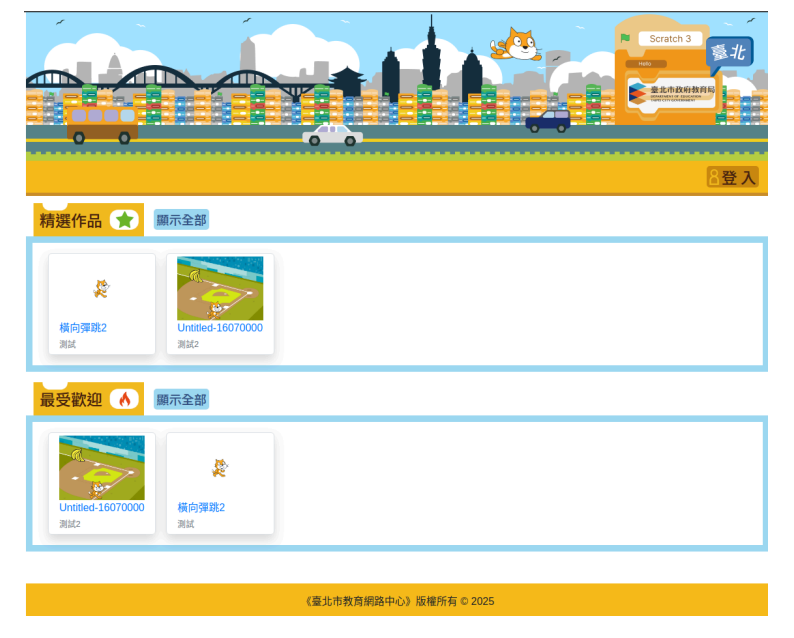

圖2

## 貳、登入功能

教師於首頁點擊「登入」,即可到登入畫面。

|                                                |                        | 3登 |
|------------------------------------------------|------------------------|----|
| <b>言小十批</b> 在烟吸。                               |                        |    |
| 室<br><b>近</b> 巾<br>教<br>同<br>網<br>路<br>Scratch |                        |    |
| 臺北市校園<br>單一身分驗證服務 由此登入                         |                        |    |
|                                                |                        |    |
|                                                |                        |    |
|                                                |                        |    |
| 教育雲烘編號登 λ                                      |                        |    |
| an na na mu na dh'abhar N                      |                        |    |
|                                                |                        |    |
|                                                |                        |    |
|                                                |                        |    |
|                                                | 《臺北市教育網路中心》版權所有 © 2025 |    |
|                                                |                        |    |
|                                                | 圖 3                    |    |

## 一、 登入

教師於登入畫面,可選擇使用臺北市校園單一身分驗證服務帳號進行登入, ,輸入帳號以及密碼,即可登入。

| 臺北市校園<br>單一身分驗證服務                                       |
|---------------------------------------------------------|
| 登入後將會導向程式寫作學習管理平台                                       |
| 請輸入您的使用者名稱與密碼                                           |
| 帳號                                                      |
| 密碼                                                      |
| 忘記帳號/密碼                                                 |
| 程式寫作學習管理平台將存取以下您的個人資訊:<br>• 識別代號、姓名、電子郵件等資訊<br>• 學校公開資訊 |
| 登入                                                      |
| 尚未有帳號?親子帳號申請                                            |

## **參**、教師功能

使用教師帳號登入後,提供「我的專案、精選作品、我的班級、學生作業、帳號管理以及公開專案審核」功能。

 備註:公開專案審核的功能僅有最高管理者才可使用,目前系統將該名 教師設定為最高管理者,若各校教師需使用公開專案審核的功能,就必 須請最高管理者,將各校教師新增為最高管理者,詳細操作步驟請參閱
 「<u>(九)帳號管理</u>」章節。

| 我的專案精緻                             | 選作品 我的班級                 | 學生作業 | 帳號管理 - | 公開專案審核 | <u>8林美麗</u> |
|------------------------------------|--------------------------|------|--------|--------|-------------|
| 精選作品 🔶                             | 顯示全部                     |      |        |        |             |
| <b>父</b><br>橫向彈跳2<br><sub>測試</sub> | Untitled-16070000<br>测斌2 |      |        |        |             |
| 最受歡迎 🔥                             | 顯示全部                     |      |        |        |             |
| <b>Untitled-16070000</b><br>別試2    | <b>炎</b><br>橫向彈跳2<br>測試  |      |        |        |             |

## 一、Scratch3專案製作

Scratch3專案製作步驟如下:

教師於首頁點擊「我的專案」,進入我的專案頁面,點選「新增專案」
 ,如圖6所示。

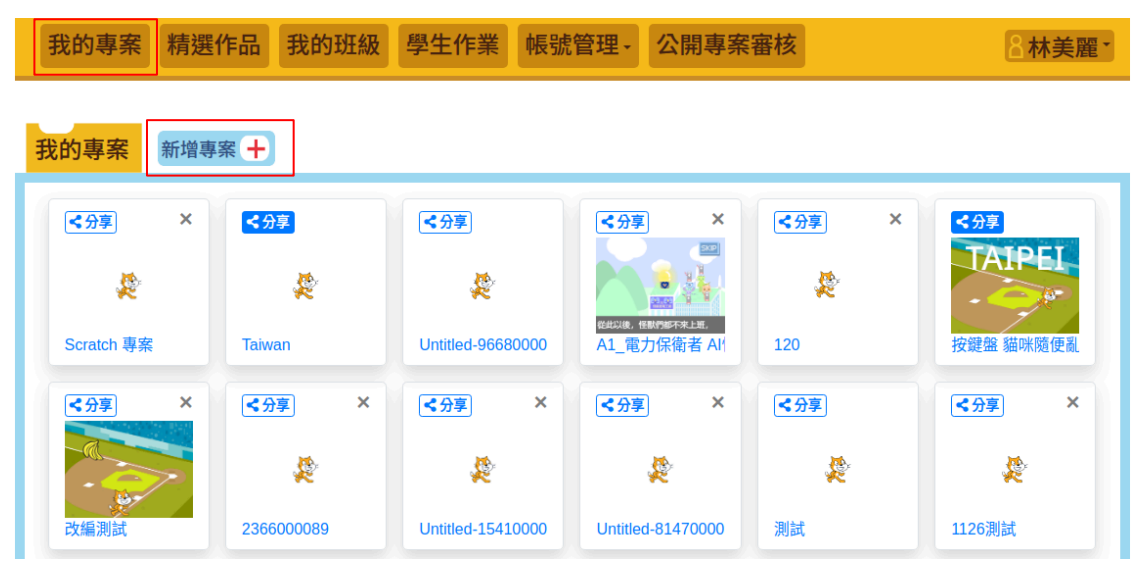

圖6

2. 進入製作Scratch3,首次建立專案時會自行儲存。

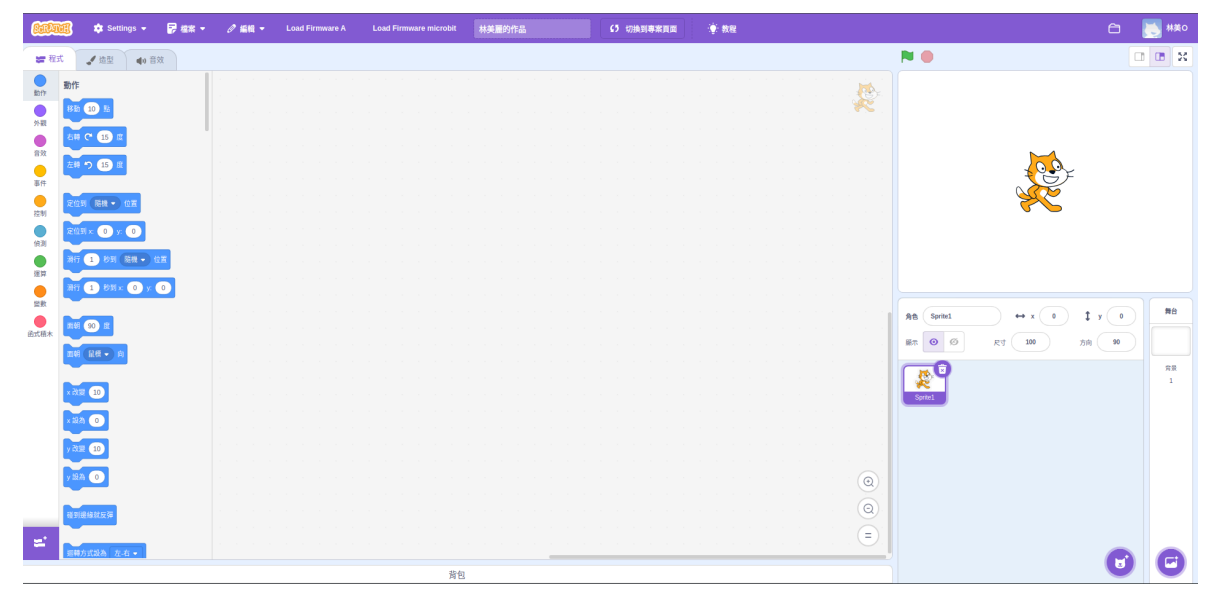

圖7

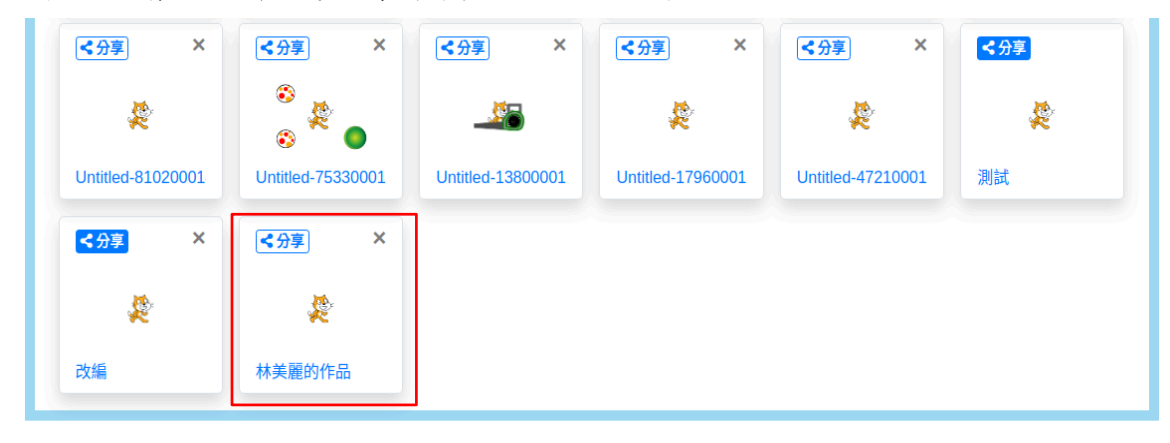

3. 作品將會顯示在我的專案頁面,如圖8所示。

圖8

完成Scratch3程式開發後,可點擊「立即儲存」,即可將該變更後的專案保存,如圖9所示。

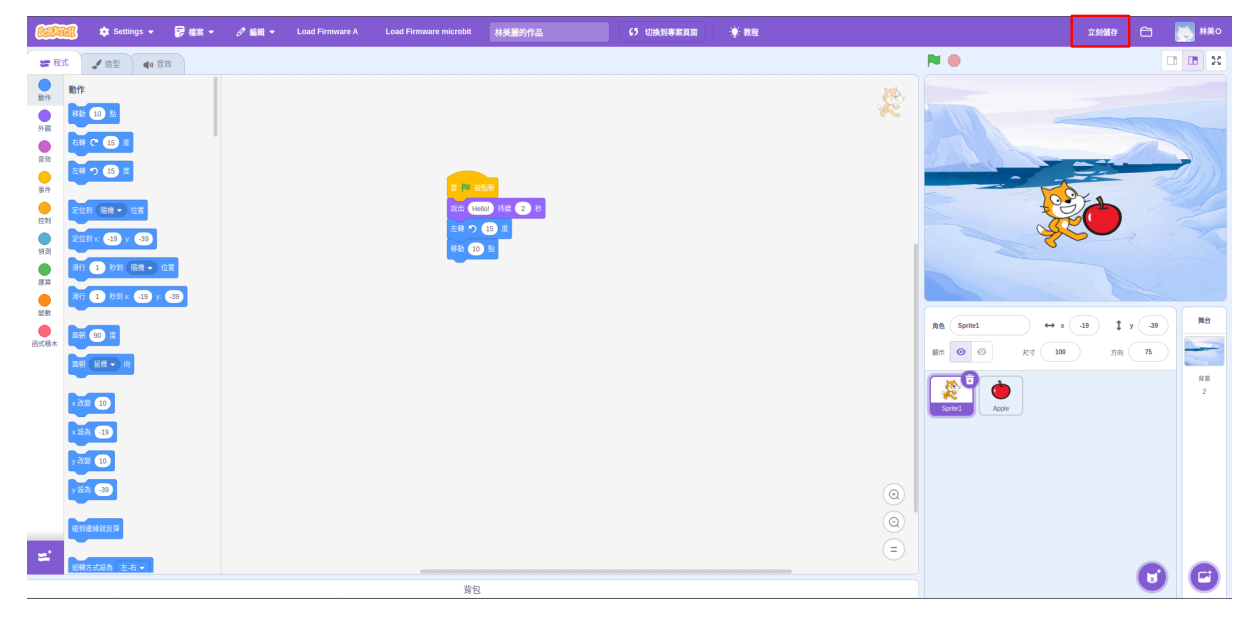

## 二、分享專案

教師於首頁點擊「我的專案」,進入我的專案頁面後,點擊「分享」專案,即可將專案提交給最高管理者審核,如圖10所示。

• 備註:當按鈕變為藍色,表示專案已成功提交審核。

| <<br>< 分享    ×    | ≺分享 ×             | ≺分享 ×             | <分享 ×             | ≺分享 ×             | <分享 |
|-------------------|-------------------|-------------------|-------------------|-------------------|-----|
| \$                | *<br>*            |                   | 2                 | 2                 | 2   |
| Untitled-81020001 | Untitled-75330001 | Untitled-13800001 | Untitled-17960001 | Untitled-47210001 | 測試  |
| <分享 × < ☆         | <分享 × ★美麗的作品      |                   |                   |                   |     |

圖10

 教師的作品經審核通過後,該專案作品會顯示於精選作品與最受歡 迎作品,如圖11所示。

| 我的專案精選                     | 作品我的班級                          | 學生作業                               | 帳號管理→              | 公開專案審核                  |             | 8林美麗· |
|----------------------------|---------------------------------|------------------------------------|--------------------|-------------------------|-------------|-------|
| 精選作品 😭                     | 顛示全部                            |                                    |                    |                         |             |       |
| 林美麗的作品<br>林美麗              | <b>王小明的作業</b><br>王小明            | TAIPE<br>按鍵盤 貓咪隨便<br>林美麗           | 更亂<br>横向彈踢<br>測試   | ¥2<br>Untitl<br>測試2     | ed-16070000 |       |
| 最受歡迎 🔥                     | 顛示全部                            |                                    |                    |                         |             |       |
| TATPEI<br>按鍵盤 猫咪随便亂<br>林美麗 | <b>Untitled-16070000</b><br>測試2 | <b>炎</b><br>横向彈跳2<br><sub>測試</sub> | <b>王小明的</b><br>王小明 | <b>没一</b><br>的作業<br>林美麗 | 產的作品        |       |

《臺北市教育網路中心》版權所有 © 2025

## 三、精選作品

教師於首頁點擊「精選作品」,即可查看精選作品以及最受歡迎的作品, 如圖12所示。

● 備註:精選作品區,可查看全部臺北市學生的精選作品。

|                                                                                                    |                      |                              | 山竹天准     |
|----------------------------------------------------------------------------------------------------|----------------------|------------------------------|----------|
| 精選作品 😭 顯示全部                                                                                               | β                    |                              |          |
| <b>林美麗的作品</b><br>林美麗                                                                                      | 明的作業<br>外美麗          | <b>後</b><br>税<br>横向彈跳2<br>測試 | 16070000 |
| 最受歡迎 🔥 顯示全部                                                                                               | β                    |                              |          |
| 大<br>大<br>投<br>建<br>盤<br>猫<br>味<br>随<br>便<br>亂<br>人<br>対<br>記<br>と<br>の<br>し<br>い<br>titll<br>測<br>試<br>2 | <b>使 横向彈跳2</b><br>測試 | <b>王小明的作業</b><br>王小明         | )作品      |

《臺北市教育網路中心》版權所有 © 2025

圖12

#### 四、我的班級功能

#### (一) 查看我的班級

教師於首頁,點擊「我的班級」,即可查看任課班級學生名單以及自訂學生名單。

• 備註:自訂班級預設為空白,需新增班級後,方可查看自訂班級。

| 我的專案 | 精選作品                  | 我的班級 | 學生作業   | 帳號管理→                | 公開專案審核    |  | 8林美麗· |  |  |
|------|-----------------------|------|--------|----------------------|-----------|--|-------|--|--|
| 班級學生 | E名單                   |      |        |                      |           |  |       |  |  |
| 臺北市測 | 試國小 - 一年01班           |      |        |                      |           |  |       |  |  |
| 臺北市測 | 試國小 - 三年07班           |      |        |                      |           |  |       |  |  |
| 自訂刊名 | <sup>國國小- 六年10班</sup> | i (  | ● 新增   |                      |           |  |       |  |  |
|      |                       |      |        |                      |           |  |       |  |  |
|      |                       |      |        |                      |           |  |       |  |  |
|      |                       |      |        |                      |           |  |       |  |  |
|      |                       |      |        |                      |           |  |       |  |  |
|      |                       |      | 《臺北市教》 | <del>う網路中心》版權所</del> | 行有 © 2025 |  |       |  |  |

圖13

#### (二) 查看班級學生名單

教師於我的班級頁面,點擊「班級學生名單」中任一個班級,即可查看該 班級之學生與其專案(學生登入後,會顯示該學生姓名)。

| 臺北市大測試小學 - 六年10班 |                       | _        |      |
|------------------|-----------------------|----------|------|
| 姓名               |                       | 王小明的專案   | 返回上頁 |
| 王小明              |                       | æ        |      |
| 黃小花              |                       | ◆ 王小明的作業 |      |
| 呂小臻              |                       |          |      |
| 使用者未登入過          |                       |          |      |
|                  |                       |          |      |
|                  | 點擊該名学生, 即<br>可查看學生專案。 |          |      |

#### (三) 自行新增班級

教師於我的班級頁面,點擊「新增」,輸入學校名稱、班級名稱、學生名 單或是匯入學生名單後,點擊「新增班級」,即可新增班級。

• 備註:學生名單:輸入學校代碼+學號。

| 自訂班級學生名單 | ✔ 新増 |    |
|----------|------|----|
| 班級名稱     |      | 檢視 |
| 測試學校     |      |    |
| 測試學校2    |      |    |
| 測試學校3    |      |    |
| 測試學校4    |      |    |
|          |      |    |

| f增自訂班級 ← 回上頁<br>學校名稱:                   | ī      |                          |
|-----------------------------------------|--------|--------------------------|
| 臺北市學校                                   |        | 輸入學校名稱、班級名稱、學            |
| <b>近級名稱:</b>                            |        | 生名車或進入學生名車,即可<br>新增自訂班級。 |
| 2班                                      |        |                          |
| test001                                 |        | 商作力品,均均均少少准。             |
| "請輸入學生帳號 (學校代碼+學號),以換行區分複數帳號<br>學生名單匯入: |        | 学生名単∶判入学校代碼+学<br>號。      |
| 選擇檔案                                    | Browse |                          |
|                                         |        |                          |

圖16

教師成功新增自訂班級,如圖17所示。

● 備註:教師提供班級編號,也能讓學生加入自訂班級。

## 臺北市學校 2班學生名單 ← □上頁 ✔編編 ● 刪除

班級編號: 164819

學生名單:

王小明

#### (四) 查看自訂班級學生

教師於我的班級頁面中選擇任一班級,點擊「檢視」,即可查看該班級學生名單。

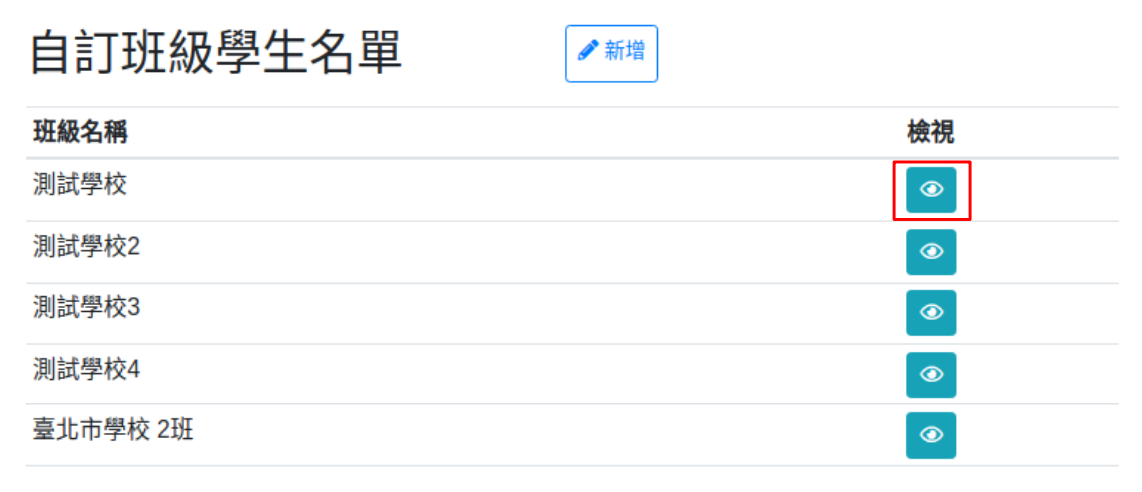

| 測試學校                    | ←回上頁 | ✔ 編輯 | ∎刪除 |
|-------------------------|------|------|-----|
| 斑級編號:<br>164819         |      |      |     |
| 學生名單:<br><sub>王小明</sub> |      |      |     |

圖19

## 五、學生作業功能

### (一) 查看學生作業

教師於首頁,點擊「學生作業」,可以查看我的作業題庫以及已派發作 業。

| 我的專案       | 精選作品   | 我的班級 | 學生作業     | 帳號管理→             | 公開專案審核     | E | 8林美麗 |
|------------|--------|------|----------|-------------------|------------|---|------|
| 臺北市測調      | 試小學    |      |          |                   |            |   |      |
| 我的作業題庫     |        | 新增作業 | 已封存作業    |                   |            |   |      |
| 作業名稱       |        |      |          | 操作                |            |   |      |
| 測試1        |        |      |          | 1                 | <b>C</b>   |   |      |
| tttt       |        |      |          | 1                 | <b>C</b>   |   |      |
| T2         |        |      |          | 1                 | <b>(1)</b> |   |      |
| 貓咪盃練習1     |        |      |          | 1                 | <b>(1)</b> |   |      |
| 已派發作業      |        |      |          |                   |            |   |      |
| 日期         | 作業名稱   |      | 班級       | 動作                |            |   |      |
| 2024/11/25 | T2     |      | 測試國小 1班  | $\hfill \bigcirc$ | 8          |   |      |
| 2024/12/18 | 貓咪盃練習1 |      | 臺北市學校 2班 | ۲                 | 8          |   |      |

#### (二) 新增學生作業

教師於學生作業畫面我的作業題庫,點擊「新增作業」,輸入作業名稱、 選擇範例、輸入作業說明、設定最高分數與及格分以及指定使用積木後, 點擊「確認」,即可新增作業。

| 我的專案       | 精彈作品 我     | 的班级學生作業                            | <b>鉴號管理</b> - 公園東案塞核 | 8.壮羊醒   |
|------------|------------|------------------------------------|----------------------|---------|
| 3K-1-1-1-2 |            |                                    | 必测自在·                | ▲ 你 关 虐 |
| 喜北市涧       | 計小學        |                                    |                      |         |
| ᅂᇥᄹᆇᄧ      |            |                                    |                      |         |
| 成的作業選      | 岬          | 新瑁作業                               |                      |         |
| 作業名稱       |            |                                    | 操作                   |         |
| 測武⊥        |            |                                    |                      |         |
| иш<br>Т2   |            |                                    |                      |         |
| 貓咪盃練習1     |            |                                    |                      |         |
| 口派務作業      | 4          |                                    |                      |         |
| 口水设作未      |            |                                    |                      |         |
| 日期         | 作業名稱<br>T2 | 迎試爾小 1班                            | 動作                   |         |
| 2024/12/18 | 12 猫咪盃練翌1  | 高北市穆校 2和                           |                      |         |
| 2024/12/10 |            | 至如中于我之机                            | <b>()</b>            |         |
|            |            |                                    | 圖 21                 |         |
|            | ſ          | 乍業名稱:<br>測試                        | 範例:<br>Taiwan v      |         |
|            |            |                                    | *專案需先分享才能繳交          |         |
|            | ſ          | 乍業說明:                              |                      |         |
|            |            | 測試                                 |                      |         |
|            |            | 2 設定最高分和及格分                        | 70                   |         |
|            | l          | <b>晨高分數:</b>                       | 及格分數:                |         |
|            |            | 100                                | 60                   |         |
|            | ŧ          | 旨定使用積木 <b>ヘ</b><br><sup>變數 〜</sup> |                      |         |
|            |            | 音效 🗸                               |                      |         |
|            |            | 動作 🗸                               |                      |         |
|            |            | 偵測❤                                |                      |         |
|            |            | 外観~                                |                      |         |
|            |            | 111 P1 ▼                           |                      |         |
|            |            | 事件 ✔                               |                      |         |
|            | г          |                                    |                      |         |
|            |            |                                    |                      |         |

### (三) 派發班級作業

教師於學生作業畫面我的作業題庫,該作業點擊「派發作業」,即可派發 班級或學生Scratch 3作業,如圖24所示。

| 我的專案        | 精選作品   | 我的班級 | 學生作業     | 帳號管理、          | 公開專案             | 審核 | 2林美麗・ |
|-------------|--------|------|----------|----------------|------------------|----|-------|
| 臺北市測        | 試小學    |      |          |                |                  |    |       |
| 我的作業題       | 庫      | 新增作業 | 已封存作業    |                |                  |    |       |
|             | /      |      |          | te.            | Ve               |    |       |
| 利試1         |        |      |          | J <del>A</del> |                  |    |       |
| tttt        |        |      |          |                |                  |    |       |
| T2          |        |      |          |                |                  |    |       |
| 貓咪盃練習1      |        |      |          | 4              |                  |    |       |
| 已派發作業       |        |      |          |                |                  |    |       |
| 日期          | 作業夕瑶   |      | 邗級       | 韴              | <i>V</i> =       |    |       |
| 2024/11/25  | T2     |      | 测試國小 1班  |                |                  |    |       |
| 2024/12/18  | 貓咪盃練習1 |      | 臺北市學校 2班 | 4              | > <mark>8</mark> |    |       |
|             |        |      |          |                |                  |    |       |
|             |        |      | 《臺北市教》   | 育網路中心》版權       | 所有 © 2025        |    |       |
|             |        |      |          | 圖23            |                  |    |       |
|             |        |      |          | <b>H-</b> 0    |                  |    |       |
|             |        |      |          |                |                  |    |       |
| 派發          | 作業     |      | ← □      | 上頁             |                  |    |       |
| NK JX       |        |      |          |                |                  |    |       |
| □ 測試學       | 校      |      | 繳交       | 期限:            | 年 /月/日           |    |       |
|             |        |      |          |                |                  |    |       |
| ☑ 測試學       | 校2     |      | 繳交       | 期限:            | 2025/01/01       |    |       |
| <b>— — </b> | . 00   |      |          |                |                  |    |       |
| ☑ 土小        | い明     |      |          |                |                  |    |       |
| □ 測計學       | 校3     |      | 幽云       | <b>地限・</b>     | 在 /日/日           |    | Ē     |
| □测武学        | 1XJ    |      | 腻又       | • XI'ILW       | + 'Л'Ц           |    |       |

✔ 確認

□ 測試學校4

圖24

年 /月/日

繳交期限:

### (四) 查看學生繳交作業清單

教師於學生作業畫面已派發作業,點擊「檢視」,即可查看該班級的學生繳交作業清單。

| 我的專案       | 精選作品   | 我的班級 | 學生作業     | 帳號管理· | 公開專案 | 審权 |
|------------|--------|------|----------|-------|------|----|
| 臺北市測       | 試小學    |      |          |       |      |    |
| 我的作業題属     | Ē      | 新增作業 | 已封存作業    |       |      |    |
| 作業名稱       |        |      |          | 操作    |      |    |
| 測試1        |        |      |          | 1     | 6    |    |
| tttt       |        |      |          | 1     | 1    |    |
| T2         |        |      |          | 1     | 1    |    |
| 貓咪盃練習1     |        |      |          | 1     |      |    |
| 已派發作業      |        |      |          |       |      |    |
| 日期         | 作業名稱   |      | 班級       | 動作    |      |    |
| 2024/11/25 | T2     |      | 測試國小 1班  | ۲     | 8    |    |
| 2024/12/18 | 貓咪盃練習1 |      | 臺北市學校 2班 | ٢     | 8    |    |

《臺北市教育網路中心》版權所有 © 2025

圖25

| 我的專案 米                    | 青選作品             | 我的班級        | 學生作業             | 帳號管理- | 公開專案審核 | <b>各林美麗</b> |
|---------------------------|------------------|-------------|------------------|-------|--------|-------------|
| 貓咪盃練習                     | 31               | ←回上頁 🖋      | 編輯               | ▶下載成績 |        |             |
| TF未石柟・<br>貓咪盃練習1<br>作業設明・ |                  | □測試         |                  |       |        |             |
| 測試                        |                  | 고 바 아 빠     |                  |       |        |             |
| 最高分数:<br>60<br>           |                  | 及格分数<br>100 | [:               |       |        |             |
| 藏父别限。<br>2025/02/06       | (4) - L - T - MG |             | 44.5             | 16.57 |        |             |
| <b>姓名 1</b><br>王小明        | 廠交日期             |             | <b>給評</b><br>未繳交 | 極視    |        |             |
|                           |                  |             |                  |       |        |             |

《臺北市教育網路中心》版權所有 © 2025

#### (五)作業批改功能

步驟一:教師於該班級的學生繳交作業清單,選擇班級中的學生,點擊「檢視」,即可至作業批改頁面。

|     | 我的專案                       | 精選作品       | 我的班級              | 學生作業       | 帳號管理-      | 公開專案審核    | 8林美麗- |
|-----|----------------------------|------------|-------------------|------------|------------|-----------|-------|
| HIL | 猫咪盃練                       | 習1         | ←回上頁              | ·編輯        | ▶ 下載成績     |           |       |
|     | 作業名稱:<br><sup>貓咪盃練習1</sup> |            | <b>範例:</b><br>□測試 |            |            |           |       |
|     | 作業說明:<br>測試                |            |                   |            |            |           |       |
|     | 最高分數:<br>60                |            | 及格分數<br>100       | <b>t</b> : |            |           |       |
|     | 繳交期限:<br>2025/02/06        |            |                   |            |            |           |       |
|     | 姓名                         | 繳交日期       |                   | 給評         | 檢視         |           |       |
|     | 王小明                        | 2025/02/05 |                   | 未給評        |            |           |       |
|     |                            |            |                   |            |            |           |       |
|     |                            |            |                   |            |            |           |       |
|     |                            |            |                   | 《臺北市教      | (育網路中心》版權所 | ī有 © 2025 |       |
|     |                            |            |                   |            |            |           |       |

圖27

步驟二:教師於作業批改頁面,可查看作業內容、學生繳交的作業、指定 積木、繳交期限以及批改分數與輸入作業評語後,點擊「評分」,即可為 該學生評分。

| 貓咪盃練習1                     | ←回上頁 |
|----------------------------|------|
| 作業內容:<br>測試<br>] 測試        |      |
| 作業:<br>2025/02/05 🕒 王小明的作業 |      |
| 指定積木:                      |      |
| 繳交期限:<br>2025/02/06        |      |
| 分數:                        |      |
| 60                         |      |
| 0~60,100分以上及格              |      |
| 作業評語:                      |      |
| 需要再加油                      |      |
| 評語會給學生看                    |      |
| ✔ 詳分                       |      |

#### (六)作業成績下載功能

步驟如下:

步驟一:教師於學生作業畫面已派發作業,點擊「檢視」,即可查看該班級的學生繳交作業清單。

| 臺北市測試小學         我的作業題庫       新增作業 已封存作業         作業名稱       2 ℃ 節         測試1       2 ℃ 節         11       2 ℃ 節         12       2 ℃ 節         踏咪盃練習1       2 ℃ 節         已派發作業       2 ℃ 節         2024/11/25       12         2024/12/18       涵咪盃練習1       豆 節         2024/12/18       涵咪盃練習1       豆 10                                                                                                    | 我的專案       | 精選作品                  | 我的班級 | 學生作業     | 帳號管理→                                                    | 公開專案審 | 醫核 |
|----------------------------------------------------------------------------------------------------|------------|-----------------------|------|----------|----------------------------------------------------------|-------|----|
| 全DC市測試小学 我的作業題庫 新增作業 已封存作業   作業名稱 次 低 ① ① ① ① ① ① ① ① ① ① ① ① ① ① ① ① ① ①                                                                                                    | ᆕᆚᆫᆃᆱ      | <u> - 누</u> . I . E03 |      |          |                                                          |       |    |
| 新增作業       E封存作業         作業名稱       操作         測試1       「 ① ① ①         11       「 ② ② ① ①         12       「 ② ② ① ①         38咪盃練習1       「 ○ ② ② ②         日期       作業名稱       班級       動作         2024/11/25       「 2 ③ ③       國         2024/12/18       潁咪盃練習1       臺北市學校 2班       ③ ⑧                                                                                                    | 量北巾測       | 試小學                   |      |          |                                                          |       |    |
| 作業名稱       操作         測試1       2 0 0 0         11       2 0 0 0         12       2 0 0 0         38咪盃練習1       2 0 0 0         正記發作業       2 0 0         13       74         14       74         15       3         16       1         17       1         18       1         19       1         10       1         10       1         10       1         11       1         12       1         13       1         14       1         15       1         16       1         17       1         18       1         10       1         10       1         11       1         12       1         13       1         14       1         15       1         16       1         16       1         14       1         15       1         15       1         16       1 | 我的作業題圖     | 車                     | 新增作業 | 已封存作業    |                                                          |       |    |
| 測試1くしいのtttくいいのT2・・・・・・・・・・・・・・・・・・・・・・・・・・・・・・・・・                                                                                                    | 作業名稱       |                       |      |          | 操作                                                       |       |    |
| 【ここの)         T2       ごここの)         貓咪盃練習1       ごここの)         ごここの)       ごここの)         日期       作業名稱       班級         2024/11/25       T2       測試國小1班       0 個         2024/12/18       貓咪盃練習1       臺北市學校 2班       0 個                                                                                                    | 測試1        |                       |      |          | 1                                                        |       |    |
| T2       【 C 面         貓咪盃練習1       【 C 面         登記 位 面       【 C 面         日期       作業名稱       班級         2024/11/25       T2       測試國小 1班       圖 面         2024/12/18       貓咪盃練習1       臺北市學校 2班       圓 面                                                                                                    | tttt       |                       |      |          | 1                                                        | C 🗊   |    |
|                                                                                                    | T2         |                       |      |          | Ø                                                        | C 💼   |    |
| E1派發作業       年業名稱       班級       動作         2024/11/25       T2       測試國小1班       ② 図         2024/12/18       貓咪盃練習1       臺北市學校 2班       ③ 図                                                                                                    | 貓咪盃練習1     |                       |      |          | Ø                                                        |       |    |
| 日期     作業名稱     班級     動作       2024/11/25     T2     測試國小1班     ② 図       2024/12/18     貓咪盃練習1     臺北市學校 2班     ③ 図                                                                                                    | 已派發作業      |                       |      |          |                                                          |       |    |
| 2024/11/25     T2     測試國小1班     図       2024/12/18     貓咪盃練習1     臺北市學校 2班     図                                                                                                    | 日期         | 作業名稱                  |      | 班級       | 動作                                                       |       |    |
| 2024/12/18 貓咪盃練習1 臺北市學校 2班 💿 🖻                                                                                                    | 2024/11/25 | T2                    |      | 測試國小 1班  | $\begin{tabular}{ l l l l l l l l l l l l l l l l l l l$ | 8     |    |
|                                                                                                    | 2024/12/18 | 貓咪盃練習1                |      | 臺北市學校 2班 | ۲                                                        | 8     |    |
|                                                                                                    |            |                       |      |          |                                                          |       |    |

圖29

步驟二:教師於該班級的學生繳交作業清單,點擊「下載成績」,即可下載該班級的成績。

| 貓咪盃練習                      | 習1         | ←回上頁        | ✔ 編輯 | ∎刪除 | ▶ 下載成績 |
|----------------------------|------------|-------------|------|-----|--------|
| 作業名稱:<br><sup>貓咪盃練習1</sup> |            | 範例:<br>🗋 測試 | t    |     |        |
| 作業說明:<br><sub>測試</sub>     |            |             |      |     |        |
| 最高分數:<br>60                |            | 及格分<br>100  | }數:  |     |        |
| 繳交期限:<br>2025/02/06        |            |             |      |     |        |
| 姓名                         | 繳交日期       |             | 給    | 評   | 檢視     |
| 王小明                        | 2025/02/05 |             | 已評   | 分   | ۲      |
|                            |            |             |      |     |        |

#### (七) 封存功能

教師於學生作業畫面已派發作業,點擊「封存」,即可將已完成批改的作業,移動到已封存作業區。

| 我的專案 精選作品 我的班級 學生作業 帳號管理- | 公開專案審核 <b>各林美麗</b> |
|---------------------------|--------------------|
|---------------------------|--------------------|

#### 臺北市測試小學

| 我的作業題庫     | I      | 新增作業 | 已封存作業    |   |    |
|------------|--------|------|----------|---|----|
| 作業名稱       |        |      |          |   | 操作 |
| 測試1        |        |      |          |   | 1  |
| tttt       |        |      |          |   | 1  |
| T2         |        |      |          |   | 1  |
| 貓咪盃練習1     |        |      |          |   | 1  |
| 已派發作業      |        |      |          |   |    |
| 日期         | 作業名稱   |      | 班級       | ! | 動作 |
| 2024/11/25 | T2     |      | 測試國小 1班  |   | 0  |
| 2024/12/18 | 貓咪盃練習1 |      | 臺北市學校 2班 |   |    |

《臺北市教育網路中心》版權所有 © 2025

圖31

作業封存區,可查看過往封存的作業,如圖32所示。

已封存作業 回上頁 日期 班級 作業名稱 動作 2024/11/25 測試1 測試學校  $\odot$ × 貓咪盃練習1 2024/11/25 測試學校2 ×  $\odot$ 2025/01/03 TEST 測試學校2  $\odot$ 

#### (八) 取消封存功能

教師於已封存作業區,可查看被封存的作業,若想取消封存,點選「X」 按鈕,即可取消封存。

備註:封存並無時效性,可隨時取消封存。

## 已封存作業

| 日期         | 作業名稱   | 班級    | 動作 |
|------------|--------|-------|----|
| 2024/11/25 | 測試1    | 測試學校  |    |
| 2024/11/25 | 貓咪盃練習1 | 測試學校2 |    |
| 2025/01/03 | TEST   | 測試學校2 |    |

(九) 帳號管理

最高管理者於首頁,點擊「帳號管理」,可以查看最高管理者帳號,最高 管理者帳號,如圖34所示。

• 最高管理者帳號,才可使用公開專案審核功能。

| 我的專案           | 精選作品 | 我的班級 | 學生作業 | 帳號管理- | 公開專案審核 |
|----------------|------|------|------|-------|--------|
| 最高管理           | 者    | 新增帳號 |      |       |        |
| Email          |      | 姓名   |      | 撤銷    |        |
| test@gmail.com |      | 林美麗  |      | 前 损   | 放銷     |

圖34

最高管理者可於帳號管理,點擊「新增」,即可新增最高管理者帳號。

備註:僅有最高管理者,才可新增最高管理者帳號。

|   | 我的專案                                         | 精選作品 | 我的班級 | 學生作業 | 帳號管理-      | 公開專案審核    |  |  |
|---|----------------------------------------------|------|------|------|------------|-----------|--|--|
| Ĩ | 最高管理<br>Email:                               | 者    | 新增帳號 | ]    |            |           |  |  |
|   | test@gmail.com<br>請填寫新增最高管理者的 Email 信箱,一行一個。 |      |      |      |            |           |  |  |
| E | 新增<br>Email                                  |      | 姓名   |      | 撤銷         | i         |  |  |
| t | est@gmail.com                                |      | 林美麗  |      | <b>a</b> # | <b>教銷</b> |  |  |

#### (十) 公開專案審核

最高管理者於首頁,點擊「公開專案審核」,可以查看未審核的作品以及 已公開的專案,未審核的作品與已公開的專案如圖36及37所示。

備註:公開專案審核區,可審核全部臺北市學生作品以及查看已公開的專案。

| 我的專案                                                    | 精選作品   | 我的班級 | 學生作業 | 帳號管理→ | 公開專案審核 |
|---------------------------------------------------------|--------|------|------|-------|--------|
| 未審核專案                                                   | 已公開的專案 |      |      |       |        |
| <ul> <li>・・・・・・・・・・・・・・・・・・・・・・・・・・・・・・・・・・・・</li></ul> |        |      |      |       |        |
|                                                         |        |      | 圖 36 |       |        |
| 我的專案                                                    | 精選作品   | 我的班級 | 學生作業 | 帳號管理→ | 公開專案審核 |
| 未審核專案                                                   | 已公開的專案 |      |      |       |        |
|                                                         |        |      |      |       |        |

公開通過審核的專案
 最高管理者於未審核的專案區,可審核學生的專案,點擊「公開」
 ,即可將作品放置到精選作品區。

| 我的專案          | 精選作品   | 我的班級 | 學生作業 | 帳號管理- | 公開專案審核 |
|---------------|--------|------|------|-------|--------|
| 未審核專案         | 已公開的專案 |      |      |       |        |
| <b>王小明的作業</b> |        |      |      |       |        |
| 王小明<br>公開     | 1      |      |      |       |        |

圖38

2. 下架已公開的專案

最高管理者於已公開的專案區,點擊「下架」,即可下架學生專 案。

| 我的專案   | 精選作品   | 我的班級 | 學生作業 | 帳號管理→ | 公開專案審核 |
|--------|--------|------|------|-------|--------|
| 未審核專案  | 已公開的專案 |      |      |       |        |
| 王小明的作業 |        |      |      |       |        |
| 下架     |        |      |      |       |        |